# IMPOSTAZIONE ANAGRAFICA AZIENDA/INTERLOCUTORI

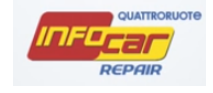

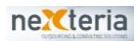

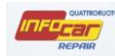

#### IMPOSTAZIONE ANAGRAFICA AZIENDA:

Cliccare sul Menu principale e selezionare Anagrafiche/Azienda

| 🗉 Pratica       | F             |
|-----------------|---------------|
| 🗉 Ricambi       | 4             |
| 🗉 Utilità       |               |
| Fatturazione    | •             |
| Anagrafiche     | Azienda       |
| 🗉 Quattroruote  | Interlocutori |
| 💷 Noleggiatori  | •             |
| 💷 Info Tecniche | •             |
| 💡 Logout        |               |
|                 |               |

si atterra nella sezione Anagrafica

Questa sezione è fondamentale poiché i dati anagrafici li ritroverete nelle stampe (fatture e preventivi) e poiché le impostazioni di alcuni valori come ad esempio l'IVA possono essere specificati esclusivamente in questa schermata e non modificabili in nessun'altra.

| ATTENZIC                                                                                                   | ATTENZIONE  |        |     |            |     |           |          |   |      |    |     |          |     |           |         |    |
|----------------------------------------------------------------------------------------------------|-------------|--------|-----|------------|-----|-----------|----------|---|------|----|-----|----------|-----|-----------|---------|----|
| I dati della sezione Anagrafica saranno modificabili fino a quando non inserirete Indirizzo e Partita IVA. |             |        |     |            |     |           |          |   |      |    |     |          |     |           |         |    |
| Da quel                                                                                                    | momento     | non    | vi  | sarà       | più | possibile | cambiare | i | dati | se | non | inviando | una | richiesta | scritta | a: |
| <u>infocarep</u>                                                                                           | air@quattro | oruote | pro | <u>.it</u> |     |           |          |   |      |    |     |          |     |           |         |    |
|                                                                                                    |             |        |     |            |     |           |          |   |      |    |     |          |     |           |         |    |

Popolare i dati anagrafici e scegliere il Tipo di Azienda

| Carrozzeria<br>Concessionaria<br>Circozzeria<br>Concessionaria<br>Ricambista<br>Carrozzeria<br>Concessionaria<br>Ricambista<br>Ricambista<br>NSERISCI LOGO<br>Provincia MI | 📰 Azienda      |                   | Officina            |             |                     |  |  |  |
|----------------------------------------------------------------------------------------------------|----------------|-------------------|---------------------|-------------|---------------------|--|--|--|
| Rofessional Anagrafica Tipo Azienda Officina Recapiti Provincia MI Concessionaria Ricambista Concessionaria Ricambista Ricambista                                          |                | Apografi          | aa Azianda          | Carrozzeria |                     |  |  |  |
| Ricambista   Ricambista     Tipo Azienda     Officina   Ragione Sociale 1   OFFICINA DI TE ST   Ragione Sociale 2   BY EDITORIALE DOMUS     Inserisci Logo     Provincia   | ROFESSIONAL    | Anagran           | ca Azienua          | Concession  | aria                |  |  |  |
| Anagrafica   Tipo Azienda Officina   Ragione Sociale 1 OFFICINA DI TEST   Ragione Sociale 2 BY EDITORIALE DOMUS   INSERISCI LOGO                                           |                |                   |                     | Ricambista  |                     |  |  |  |
| Tipo Azienda     Officina       Ragione Sociale 1     OFFICINA DI TEST       Ragione Sociale 2     BY EDITORIALE DOMUS                                                     | 🛋 Anagrafica   |                   |                     |             |                     |  |  |  |
| Ragione Sociale 1       OFFICINA DI TEST         Ragione Sociale 2       BY EDITORIALE DOMUS         INSERISCI LOGO         Provincia       MI                             |                | Tipo Azienda      | Officina            |             |                     |  |  |  |
| Ragione Sociale 2     BY EDITORIALE DOMUS       INSERISCI LOGO       Provincia                                                                                             |                | Ragione Sociale 1 | OFFICINA DI TEST    |             | DUATHONOTE STATE    |  |  |  |
| Provincia MI                                                                                                    | 🖀 Recapiti     | Ragione Sociale 2 | BY EDITORIALE DOMUS |             | UROFESSIONAL        |  |  |  |
| Provincia MI                                                                                                    |                |                   |                     |             |                     |  |  |  |
| Provincia MI VC                                                                                                    |                |                   |                     |             |                     |  |  |  |
| A Conviti                                                                                                    | Convizi        | Provincia         | MI                  |             | 45                  |  |  |  |
| Localita ROZZANO                                                                                                    |                | Localita          | ROZZANO             | <br>        |                     |  |  |  |
| Cap 20089                                                                                                    |                | Сар               | 20089               |             |                     |  |  |  |
| Indirizzo Via Mazzocchi 1                                                                                                    |                | Indirizzo         | Via Mazzocchi 1     | <br>        |                     |  |  |  |
| P.Iva 1111111111                                                                                                    | 🗟 Impostazioni | P.Iva             | 1111111111          |             |                     |  |  |  |
| Codice Fisc.                                                                                                    |                | Codice Fisc.      |                     |             |                     |  |  |  |
| Registro Imprese                                                                                                    |                | Registro Imprese  |                     |             |                     |  |  |  |
| REA                                                                                                    |                | REA               |                     |             | Tessere Associative |  |  |  |
| Capitale Sociale                                                                                                    |                | Capitale Sociale  |                     |             |                     |  |  |  |
|                                                                                                    |                |                   |                     |             |                     |  |  |  |
|                                                                                                    |                |                   |                     |             |                     |  |  |  |
|                                                                                                    |                |                   |                     |             |                     |  |  |  |
|                                                                                                    |                |                   |                     |             |                     |  |  |  |

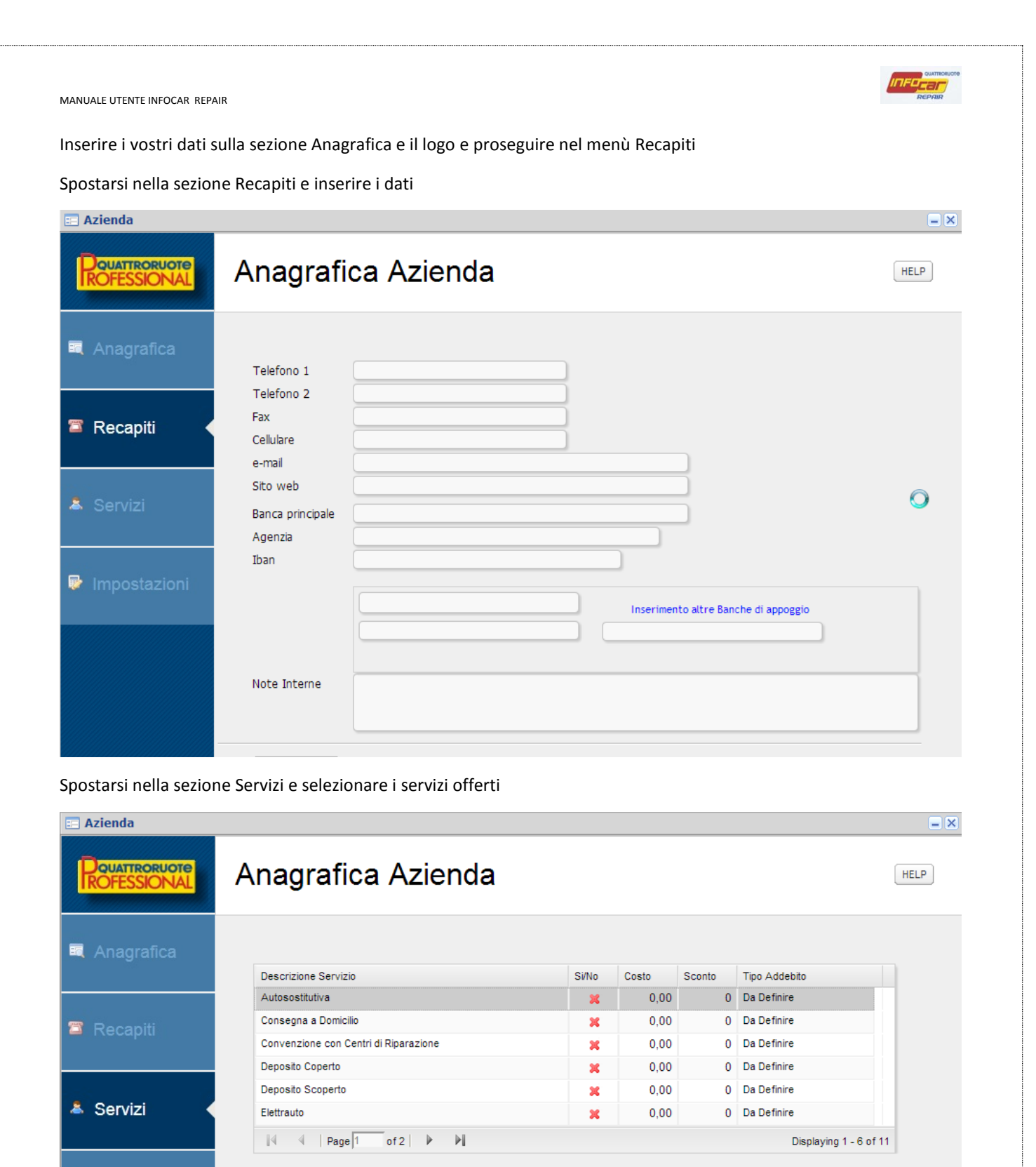

I servizi inseriti NON sono attivi, occorre selezionarli uno a uno per renderli attivi e gestibili.

Note sui Servizi

😺 Impostazioni

2

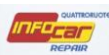

# Selezionare la stringa es Revisione:

| 📰 Azienda                            |                                    |                  |        |         |         |                                                                                                    | = ×             |
|--------------------------------------|------------------------------------|------------------|--------|---------|---------|----------------------------------------------------------------------------------------------------|-----------------|
| <b>D</b> QUATTRORUOTE<br>ROFESSIONAL | Anagrafica Azie                    | enda             |        |         |         |                                                                                                    | HELP            |
| 🗮 Anagrafica                         | Descrizione Servizio               |                  | Si/No  | Costo   | Sconto  | Tipo Addebito                                                                                                   |                 |
|                                      | Gomme                              |                  | ×      | 0,00    | 0       | Da Definire                                                                                                    |                 |
| 🕾 Recaniti                           | Recupero Carro Attrezzi            |                  | ×      | 0,00    | 0       | Da Definire                                                                                                    |                 |
|                                      | Revisione                          |                  | ×      | 0,00    | 0       | Da Definire                                                                                                    |                 |
|                                      | Ritiro a Domicilio                 |                  | ×      | 0,00    | 0       | Da Definire                                                                                                    |                 |
| 828 8                                | Servizio Flotte                    |                  | ×      | 0,00    | 0       | Da Definire                                                                                                    |                 |
| 👗 Servizi 🛛                          |                                    |                  |        |         |         |                                                                                                    |                 |
|                                      | 4                                  | M                |        |         |         | Displaying 7 - 11 of 1                                                                                          | 11              |
|                                      |                                    |                  |        |         |         |                                                                                                    | _               |
| 😺 Impostazioni 🛛 🌔                   | Servizio Attivo No                 | Costo Servizio   | 00     |         |         | AGGIORNA SERVIZI                                                                                                |                 |
|                                      | Sconto 0                           | Tipo Costo Do Do | finiro | ~       |         |                                                                                                    |                 |
|                                      | Sconco                             | Tipo cosco Da De | anne   |         |         | ANNOLLA MODIFICHE                                                                                               |                 |
|                                      |                                    |                  |        |         |         |                                                                                                    |                 |
|                                      | Note sui Servizi                   |                  |        |         |         |                                                                                                    |                 |
|                                      |                                    |                  |        |         |         |                                                                                                    |                 |
|                                      |                                    |                  |        |         |         |                                                                                                    |                 |
|                                      |                                    |                  |        |         |         |                                                                                                    |                 |
|                                      | SALVA MODIFICHE ANNULLA            | MODIFICHE        |        |         |         |                                                                                                    |                 |
| Popolare i dati richiest             | i                                  |                  |        |         |         |                                                                                                    |                 |
| Servizio attivo                      | o SI/NO >> SI                      |                  |        |         |         |                                                                                                    |                 |
| Costo servizio                       | )                                  |                  |        |         |         |                                                                                                    |                 |
| • Sconto                             |                                    |                  |        |         |         |                                                                                                    |                 |
| . <b>T</b> iere erete                |                                    |                  |        |         |         |                                                                                                    |                 |
| Ipo costo                            |                                    |                  |        |         |         | ,                                                                                                    |                 |
| E poi cliccare AGGIOR                | NA SERVIZI                         |                  |        |         |         |                                                                                                    |                 |
|                                      |                                    |                  |        |         |         |                                                                                                    |                 |
| Servizio Attivo Si                   | <ul> <li>Costo Servizio</li> </ul> | 90               |        | AGGIORN |         |                                                                                                    | INFOC           |
| Sconto                               | 0 Tipo Costo Da D                  | Definire 🗸       |        | ANNULLA | MODIFIC | in the second of the second second second second second second second second second second second second second | C'È DA F        |
|                                      | Da D                               | Definire         |        |         | Agg     | iorna le modifiche apporta                                                                                      | ite al Servizio |
|                                      | Per I                              | Intervento       |        |         |         |                                                                                                    | 60-61           |
| Note suí Servizi                     | Giorr                              | naliero          |        |         |         |                                                                                                    | INFO            |
|                                      | Forfa                              | ait              |        |         |         |                                                                                                    | Re              |
|                                      |                                    |                  |        |         |         |                                                                                                    |                 |

SALVA MODIFICHE ANN

ANNULLA MODIFICHE

4

icarepair@qu

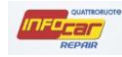

| Descrizione Servizio    | Si/No | Costo | Sconto | Tipo Addebito |
|-------------------------|-------|-------|--------|---------------|
| Gomme                   | ×     | 0,00  | 0      | Da Definire   |
| Recupero Carro Attrezzi | ×     | 0,00  | 0      | Da Definire   |
| Revisione               | ×     | 90,00 | 0      | Da Definire   |
| Ritiro a Domicilio      | ×     | 0,00  | 0      | Da Definire   |
| Servizio Flotte         | ×     | 0,00  | 0      | Da Definire   |

Spostarsi nella sezione Impostazioni e popolare i dati dei vari TAB

#### TAB Importi base

| 📰 Azienda        |                                                                                                    | <b>-</b> × |
|------------------|----------------------------------------------------------------------------------------------------|------------|
|                  | Anagrafica Azienda                                                                                                    | HELP       |
|                  | Loading                                                                                                    |            |
| Anagrafica       | Importi Base         Giorni di Chiusura         Voci Aggiuntive         Impostazioni Preventivo         Credenziali                                                          |            |
| Recapiti         | Costo orario di Meccanica                                                                                                    |            |
| 👗 Servizi        | % di Sconto sulla Mano d'Opera<br>% di Sconto base applicato ai Clienti sui Ricambi<br>% di Sconto applicato sulle voci di servizio<br>% di Sconto applicato sull'Imponibile |            |
| 🖗 Impostazioni ┥ | Percentuale dell'Iva applicata al Preventivo                                                                                                    |            |
|                  | Note sui Costi                                                                                                    |            |

Specificare i costi (che verranno successivamente mostrati nei preventivatori), gli sconti, materiali di consumo ecc. nella sezione Impostazioni

| MANUALE UTENTE INFOCAR REPAI | AIR 2                                                                                       |      |
|------------------------------|---------------------------------------------------------------------------------------------|------|
| TAB Giorni di chiusur        | ra                                                                                          |      |
|                              | Anagrafica Azienda                                                                          | HELP |
| 🛱 Anagrafica                 | Loading Importi Base Giorni di Chiugura Voci Aggiuntive Impostazioni Preventivo Credenziali |      |
| Recapiti                     | Chiusura Dal Chiusura Al Motivazione                                                        |      |
| 👗 Servizi                    | No data to display                                                                          |      |
| 🗟 Impostazioni 🖌             | NUOVA CHIUSURA                                                                              |      |
|                              |                                                                                             |      |

Per inserire nuovo giorno di chiusura, cliccare su **Nuova Voce** compare la seguente schermata:

| inport o buse | Giorni di Chi | iusura     | Voci Aggiuntive | Impostazioni Preventivo | Credenziali |                    |    |
|---------------|---------------|------------|-----------------|-------------------------|-------------|--------------------|----|
|               |               |            |                 |                         |             |                    |    |
| Chiusura D    | al            | Chiusura   | AI              | Motivazione             |             |                    |    |
|               |               |            |                 |                         |             |                    |    |
|               |               |            |                 |                         |             |                    |    |
|               |               |            |                 |                         |             |                    |    |
|               |               |            |                 |                         |             |                    |    |
| 14 4          | Page 1        | of 1   🛛 🖡 | • • •           |                         |             | No data to display |    |
|               |               |            |                 |                         |             |                    |    |
| Data Inizio   | Chiusura      |            | <u> </u>        |                         |             | SALVA CHIUSURA     |    |
| Data Term     | ine Chiusura  |            |                 |                         |             | ANNULLA MODIFICHE  |    |
|               |               |            |                 |                         |             |                    |    |
| Motivazion    | e             |            |                 |                         |             |                    |    |
|               |               |            |                 |                         |             |                    |    |
|               |               |            |                 |                         |             |                    | P. |

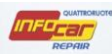

# TAB Voci aggiuntive

| 📰 Azienda    |                                                                                            | <b>-</b> × |
|--------------|--------------------------------------------------------------------------------------------|------------|
|              | Anagrafica Azienda                                                                         | HELP       |
| 🗟 Anagrafica | Importi Base Giorni di Chiusura <b>Voci Aggiuntive</b> Impostazioni Preventivo Credenziali |            |
| Recapiti     | Categoria Qnt Descrizione                                                                  |            |
| Å Servizi    | Vodata to display                                                                          |            |
| Impostazioni | NUOVA VOCE                                                                                 |            |
|              |                                                                                            |            |
|              | SALVA MODIFICHE ANNULLA MODIFICHE                                                          | 2          |

Per inserire una voce aggiuntiva, cliccare su **Nuova Voce** compare la seguente schermata:

| porti Base  | Giorni di Chi | iusura Voci Aggiuntive | Impostazioni Preventivo | Credenziali |                    |
|-------------|---------------|------------------------|-------------------------|-------------|--------------------|
| Categoria   | Qnt           | Descrizione            |                         |             |                    |
|             |               |                        |                         |             |                    |
|             |               |                        |                         |             |                    |
|             |               |                        |                         |             |                    |
| 14 4        | Page 1        | of 1   🕨 🕅             |                         |             | No data to display |
| Categoria   |               | ×                      |                         |             | SALVA NUOVA VOCE   |
| Codice      |               | Quantita`              | Unità Mis.              | ~           | ANNULLA MODIFICHE  |
| Descrizione |               |                        |                         |             |                    |
| Dre         |               | Prezzo                 | Sconto                  |             |                    |
|             |               |                        |                         |             | 6                  |
|             |               |                        |                         |             |                    |
|             |               |                        |                         |             |                    |

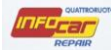

Si usa per inserire voci ricorrenti (es. lavaggio auto) che verranno poi visualizzate nel preventivo nel TAB personale

| 📰 Preventivo di mecca         | nica        |                 |                                   |                                                                           |                          |            |         |               |
|-------------------------------|-------------|-----------------|-----------------------------------|---------------------------------------------------------------------------|--------------------------|------------|---------|---------------|
| Pouattroruote<br>IROFESSIONAL | Prevei      | ntivo ¦         | BMW Serie 1 (E<br>Cod. motore: 20 | 587) 118d cat 5 porte Elet<br>4D4 - Data Imm.: 07 - 2005<br>bili richiami | ta DPF<br>i - Telaio: WB | AUG310     | 90PU397 | 78 HELP       |
|                               | Inserimento | ×               |                                   |                                                                           |                          |            |         | ×             |
|                               | VARIE PE    | RSONALE         |                                   |                                                                           |                          |            |         |               |
| Preventivo                    | Q.ta        | Unita di misura |                                   | Descrizione                                                               | Codice OE                | %Sc        | Totale  |               |
|                               | 1,00        |                 | lavaggio auto                     |                                                                           |                          |            |         |               |
| ✤ Info Tecniche               |             |                 |                                   |                                                                           |                          |            |         |               |
| lange Stampe                  | Tipologia   | Ricambio        | Interver                          | ito: SR 🕅 Sost 🔽                                                          | Ricambio                 | in garanzi | a: 🕅    |               |
|                               | Codice OE   |                 |                                   | Descrizione                                                               |                          |            |         |               |
|                               | Quantità    | Те              | mpo(Ore)                          | Prezzo                                                                    | Scont                    | .0         |         |               |
|                               |             |                 |                                   |                                                                           |                          | s          | vuota   | Annulla Salva |
|                               | Materiale   | Smalt.          | rifiuti                           | ES. Iva                                                                   |                          | Arrot.     |         | 314,52 ТОТ.   |
|                               | Fonte Dati  | ata.            |                                   |                                                                           |                          |            |         | СНІОЛІ        |

#### **TAB Impostazioni preventivo**

Informazioni su orari e costi manodopera valide solo per preventivo carrozzeria (una volta settate qui compariranno in fase di preventivazione)

|                  | Anagrafica Azienda                                                                                                    | LP |
|------------------|----------------------------------------------------------------------------------------------------|----|
| 💐 Anagrafica     | Loading           Importi Base         Giorni di Chiusura         Voci Aggiuntive         Impostazioni Preventivo         Credenziali                                                                                                    |    |
| 🗃 Recapiti       | Supplementi & Maggiorazioni     Materiale di Consumo       Tempo preparazione MonoStrato (ore)     1,20       Soglia Tempo di Verniciatura (ore)     15                                                                                                    |    |
| â Servizi        | Maggiorazione DoppioStrato (%)       15         Maggiorazione DoppioStrato (%)       15         Supplemento per Bicolor (ore)       0,4         Supplemento per Finitura (%)       10    Per vernice Monostrato con Verniciatura 9,22 Minore/Uguale alla Soglia Per vernice Monostrato con Verniciatura 8,73 Maggiore della Soglia |    |
| 🗣 Impostazioni 🔦 | Massimo consentito finitura (ore)       3         Per vernice DoppioStrato con       11,13         Verniciatura Minore/Uguale alla Soglia       10,46         Verniciatura Maggiore della Soglia       10,46                                                                                                    |    |
|                  | Smaltimento Rifiuti       Percentuale applicata (%)       5,70       Valore massimo (importo)       50,00                                                                                                    |    |
|                  |                                                                                                    |    |

# TAB Credenziali

| Pouattron  |         | Anagrafica Azienda                              |          |                    | HELP |
|------------|---------|-------------------------------------------------|----------|--------------------|------|
| 🛋 Anagrafi | ica     | Importi Base Giorni di Chiusura Voci Aggiuntive | Dading   | Tredenziali        |      |
| Recapiti   |         | Noleggiatore                                    | Username | Password           |      |
| Å Servizi  |         | id d boogt of t b bi                            |          | No data to diaplay |      |
| 🖗 Imposta  | zioni ┥ |                                                 |          |                    |      |
|            |         |                                                 | ,        |                    |      |
|            | _       | SALVA MODIFICHE ANNULLA MODIFICHE               |          |                    | 2    |

Per inserire nuove credenziali, cliccare su **Nuova Voce** compare la seguente schermata:

| Noleggiatore       Username       Password         Athlon Car Lease Italy S.r.I.       clinica       *********         Arval Service Lease Italia S.p.A       rh171541       *********         IM       Page 1 of 1   Image: Salva Nuova Nuo | porti Base (         | Siorni di Chiusura Voci Aggiuntive                                | Impostazioni Preventivo | Credenziali              |                       |
|----------------------------------------------------------------------------------------------------|----------------------|-------------------------------------------------------------------|-------------------------|--------------------------|-----------------------|
| Athlon Car Lease Italy S.r.I.       clinica       *********         Arval Service Lease Italia S.p.A       rh171541       *********         Image: The service Lease Italia S.p.A       Displayin         Noleggiatore       SALVA NUOVA         Username       Arval Service Lease Italia S.p.A         Athlon Car Lease Italia S.p.A       AnnulLA MODIF                                                                                                    | Noleggiatore         |                                                                   | Username                | Password                 |                       |
| Arval Service Lease Italia S.p.A     rh171541       Image: The service Lease Italia S.p.A     Image: The service Lease Italia S.p.A       Arval Service Lease Italia S.p.A     Annulla MoDif       Assword     Arval Service Lease Italia S.p.A                                                                                                    | Athlon Car Lea       | ase Italy S.r.I.                                                  | clinica                 | ********                 |                       |
| Image     Of 1     Image     Displayin       Voleggiatore     Image     Image     SALVA NUOVA       Jsername     Arval Service Lease Italia S.p.A     Athlon Car Lease Italy S.r.I.       Password     Image     Image                                                                                                    | Arval Service        | Lease Italia S.p.A                                                | rh171541                | *********                |                       |
| Jsername Arval Service Lease Italia S.p.A<br>Athlon Car Lease Italy S.r.I.                                                                                                    | Noleggiatore         | Page 1 of 1 D                                                     | ¥                       | Displayir<br>SALVA NUOVA | ng 1 - 2 of 2<br>VOCE |
|                                                                                                    | Username<br>Password | Arval Service Lease Italia S.p.A<br>Athlon Car Lease Italy S.r.l. |                         | ANNULLA MODIF            | FICHE                 |

Inserire username e password che permettono il link diretto al prodotto noleggiatori

Una volta terminato l'inserimento dei dati cliccare su SALVA MODIFICHE

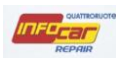

#### IMPOSTAZIONE ANAGRAFICA INTERLOCUTORI/TERZE PARTI

Cliccare sul Menu principale e selezionare Anagrafiche/Interlocutori

| 🗉 Pratica       | •             |
|-----------------|---------------|
| 🗉 Ricambi       | •             |
| 🗉 Utilità       | •             |
| Fatturazione    | •             |
| Anagrafiche     | Azienda       |
| 🗉 Quattroruote  | Interlocutori |
| 🗉 Noleggiatori  | •             |
| 🗉 Info Tecniche | •             |
| 💡 Logout        |               |
|                 |               |

Se ci sono Interlocutori, appare la schermata di RICERCA con l'elenco.

Cliccare sulla stringa per aprire la scheda

| 📰 Interlocutori |                      |                        |                      | = × |
|-----------------|----------------------|------------------------|----------------------|-----|
|                 | Anagrafi             | ca Interlocuto         | ri                   |     |
| R Ricerca       | Assi                 | c.ne / Flotta / Perito | ELENCO INTERLOCUTORI |     |
|                 | Elenco Interlocutori |                        |                      |     |
|                 | Tipo Interlocutore   | Interlocutore          | Riferimenti          |     |
|                 | Network              | EUROGLASS SERVICE      | Tel.: - Fax: - pec:  |     |
|                 |                      |                        |                      |     |
|                 |                      |                        |                      |     |
|                 | NUOVO INTERLOCU      | TORE                   |                      |     |

Per creare nuovo INTERLOCUTORE cliccare sul tasto NUOVO INTERLOCUTORE

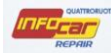

# Dopo aver cliccato su NUOVO INTERLOCUTORE, si atterra nella sezione Cliente

# Popolare i dati anagrafici e scegliere il tipo di interlocutore

| 📰 Interlocutori |                                          | Assicurazione                         |
|-----------------|------------------------------------------|---------------------------------------|
|                 | Anagrafica Interlocutori                 | Flotta<br>Concessionaria<br>✔ Perito  |
|                 |                                          | Network                               |
|                 | Dettagli Anagrafici/Operativi            | Agenzia                               |
|                 |                                          | Fornitore                             |
| Z Cliente       | Assicurazione                            | Rao, Sociale                          |
| ₽ Referente     | Provincia MI Cap Indirizzo               | · · · · · · · · · · · · · · · · · · · |
| 🗟 Costi         | P.Iva Telefono                           | Codice Fisc. Fax                      |
|                 | e-mail PEC Cod. Identif.                 |                                       |
|                 |                                          | C <sub>3</sub>                        |
|                 | ANNULLA OPERAZIONE SALVA I DATI INSERITI |                                       |

#### Spostarsi nella sezione Referente

# Popolare i dati

| 📰 Interlocutori |                                          | - × |
|-----------------|------------------------------------------|-----|
|                 | Anagrafica Interlocutori                 |     |
|                 | Dettagli Anagrafici/Operativi            |     |
| 🗶 Cliente       | Referente Telefono Cellulare             |     |
| Referente       | e-mail                                   |     |
| 🗟 Costi         | Note sul<br>Referente                    |     |
|                 |                                          |     |
|                 | ANNULLA OPERAZIONE SALVA I DATI INSERITI | G   |

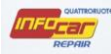

#### Spostarsi nella sezione Costi e popolare i dati

Le tipologie di interlocutori: Perito, agenzia e fornitore non hanno la sezione Costi

| Interlocutori |                                                                                                    | <b>-</b> × |
|---------------|----------------------------------------------------------------------------------------------------|------------|
|               | Anagrafica Interlocutori                                                                                         |            |
|               |                                                                                                    |            |
|               | Dettagli Anagrafici/Operativi                                                                                    |            |
| 2 Cliente     | Costo Orario base applicato ai preventivi<br>Sconto sulla Mano d'opera applicata<br>Sconto applicato sui ricambi |            |
| 🖉 Referente   | Sconto applicato sui Servizi/Varie Sconto sull'Imponibile del Preventivo                                         |            |
| 🖗 Costi 🛛     | Modalità di pagamento riservata                                                                                  |            |
|               | Note sui Costi                                                                                                   |            |
|               | ANNULLA OPERAZIONE SALVA I DATI INSERITI                                                                         |            |

Se l'interlocutore è un NETWORK, cambia la schermata dei Costi

NB. Selezionare la voce Trasmissione fatture alla rete consapevoli che al salvataggio delle stesse, le fatture verranno trasmesse subito alla rete

| <b>P</b> OUATTRORUOTE<br><b>ROFESSIONAL</b> | Anagrafica Interlocutori                                                                                                    |  |  |
|---------------------------------------------|----------------------------------------------------------------------------------------------------|--|--|
| 💐 Ricerca                                   | Dettagli Anagrafici/Operativi                                                                                                    |  |  |
| 🖌 Cliente                                   | Costo Orario base applicato al preventivi     0       Sconto sulla Mano d'opera applicata     0       Sconto applicato sui ricambi     0 |  |  |
| 🖉 Referente                                 | Sconto applicato sui Servizi/Varie 0 Sconto sull'Imponibile del Preventivo 0 Nadolità di apprente rice sta                               |  |  |
| 🗟 Costi                                     | Trasmissione fatture alla rete                                                                                                    |  |  |
|                                             | Note sui Costi                                                                                                    |  |  |
|                                             |                                                                                                    |  |  |